## BEGINNER POSER HAIR ROOM TUTORIAL WOOLLY WORM USING CP BOOKWORM IN POSER 7

#### IN POSER 7 POSE ROOM, SELECT BOOKWORM

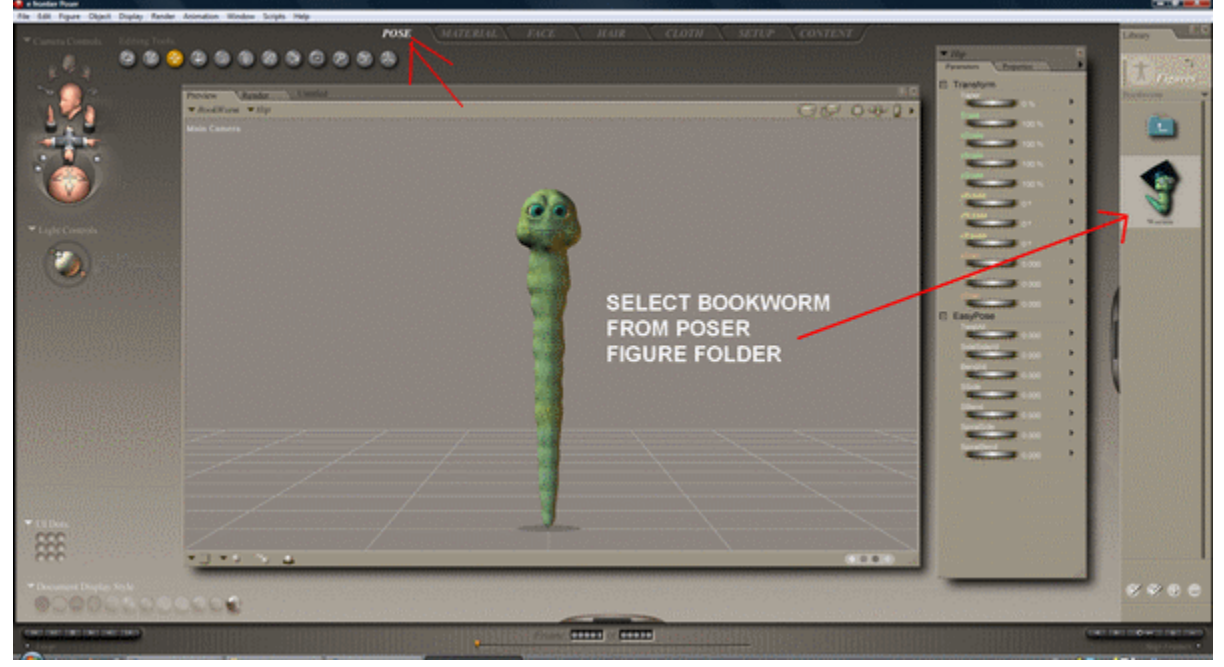

IN POSES CONTENT FOLDER, CHOOSE A BOOKWORM POSE

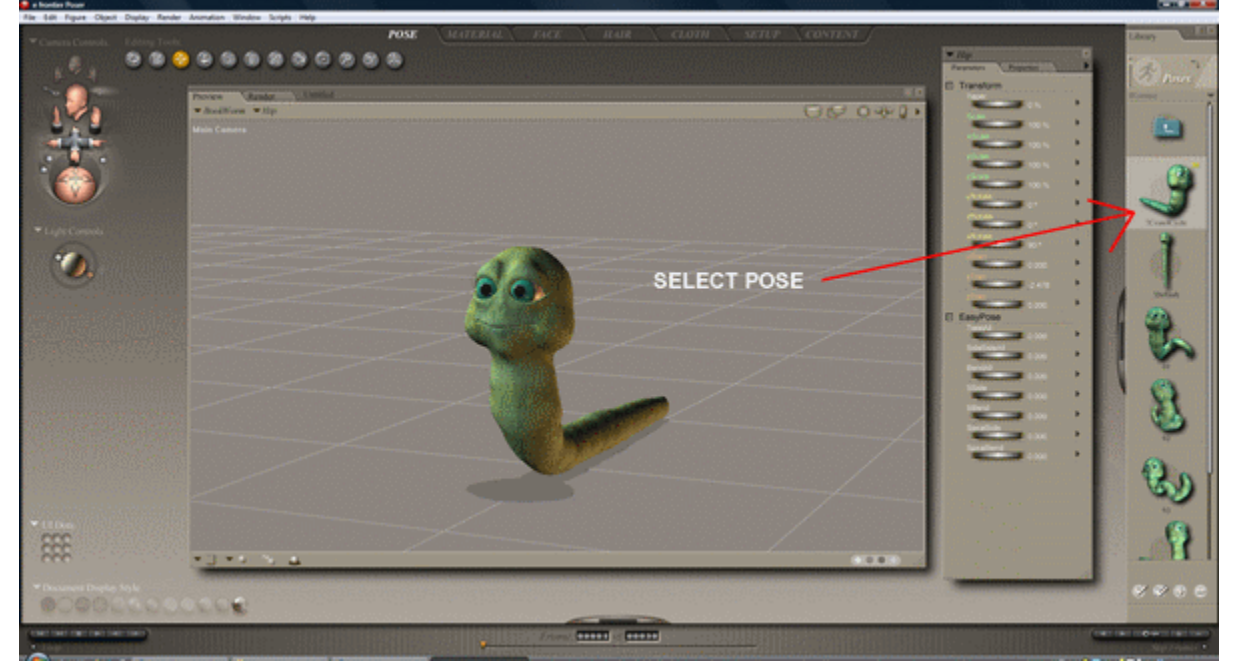

# CHOOSE HAIR ROOM TAB, SELECT HEAD, THEN NEW GROWTH GROUP

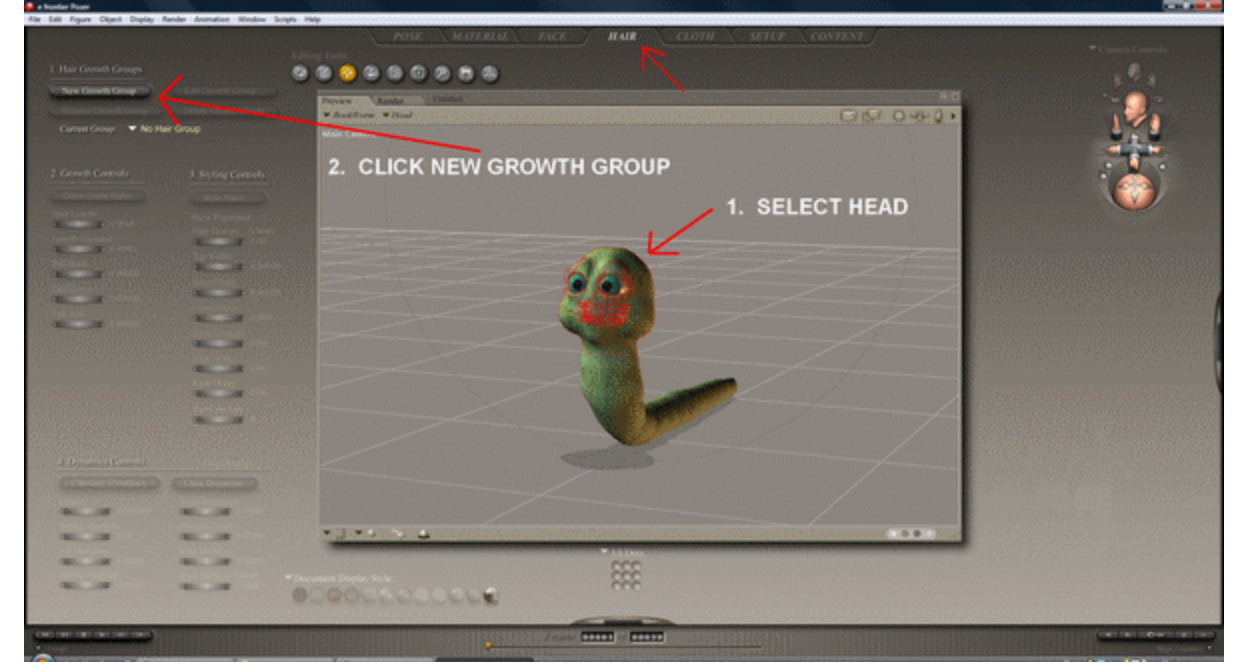

#### CHOOSE EDIT GROWTH GROUP, AND SELECT AREAS OF THE HEAD BY LEFT CLICK AND DRAGGING

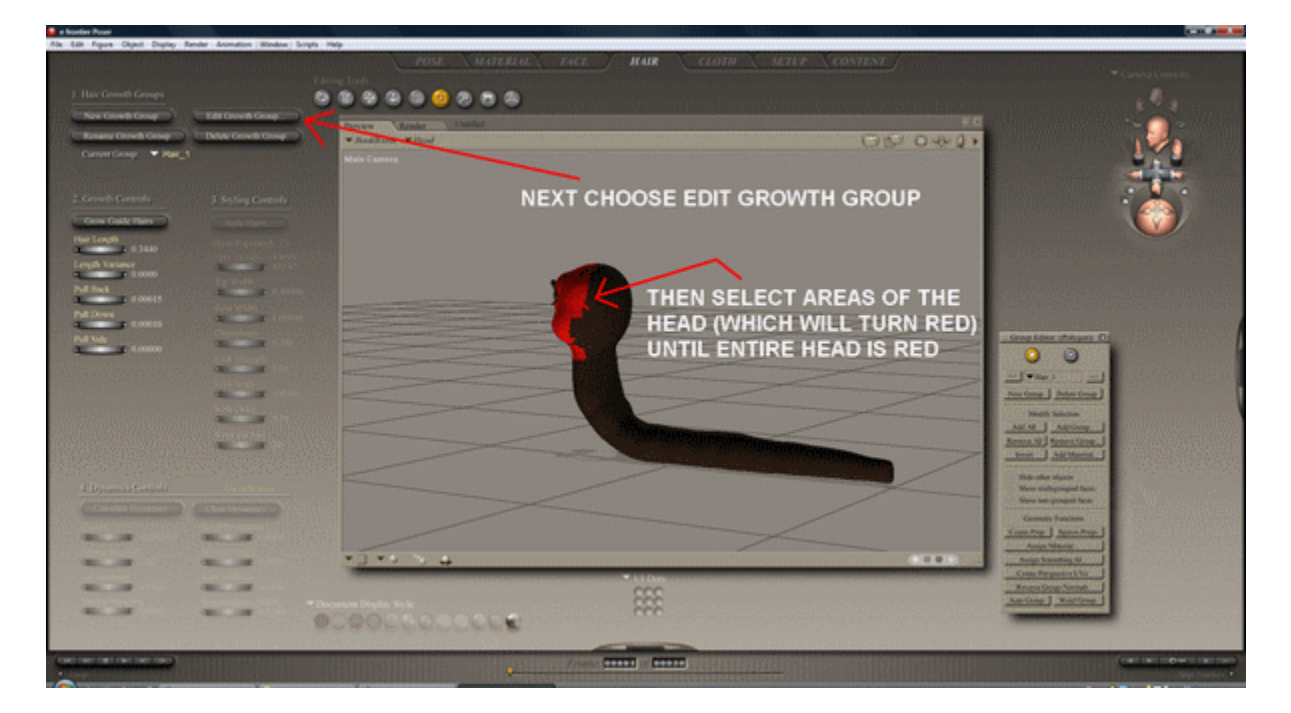

#### WHEN HEAD SELECTION IS COMPLETE CLICK GROW GUIDE HAIRS

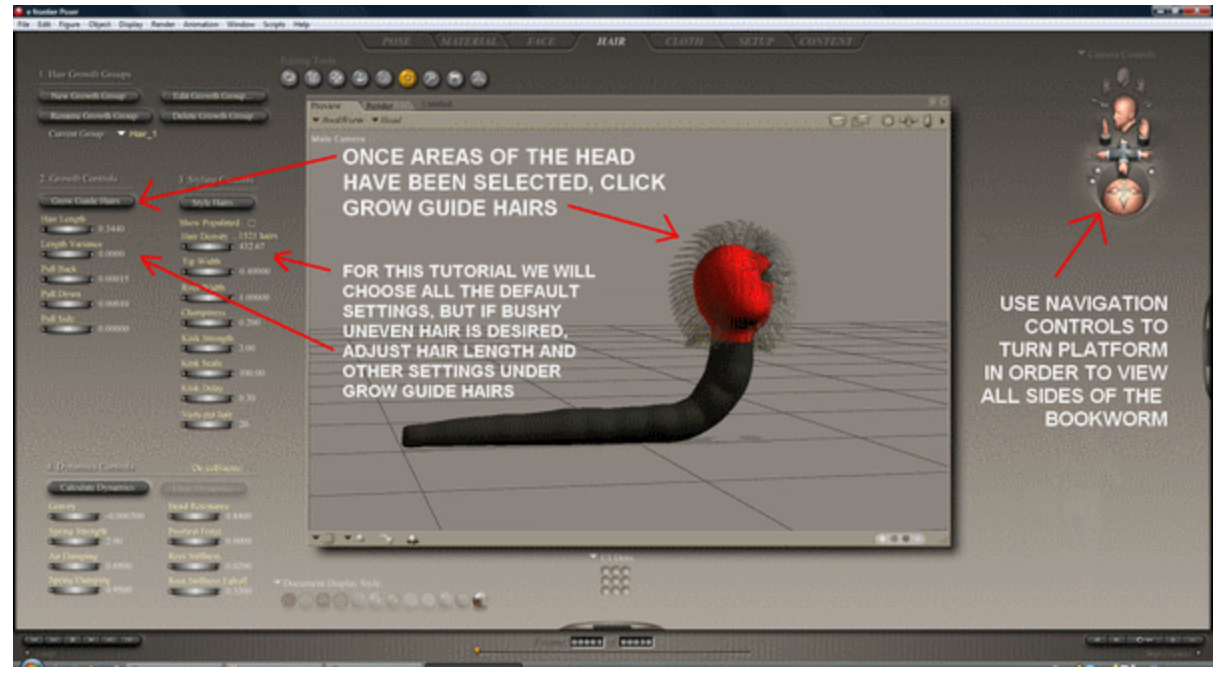

# CONTINUE PROCESS FOR EACH BODY SEGMENT

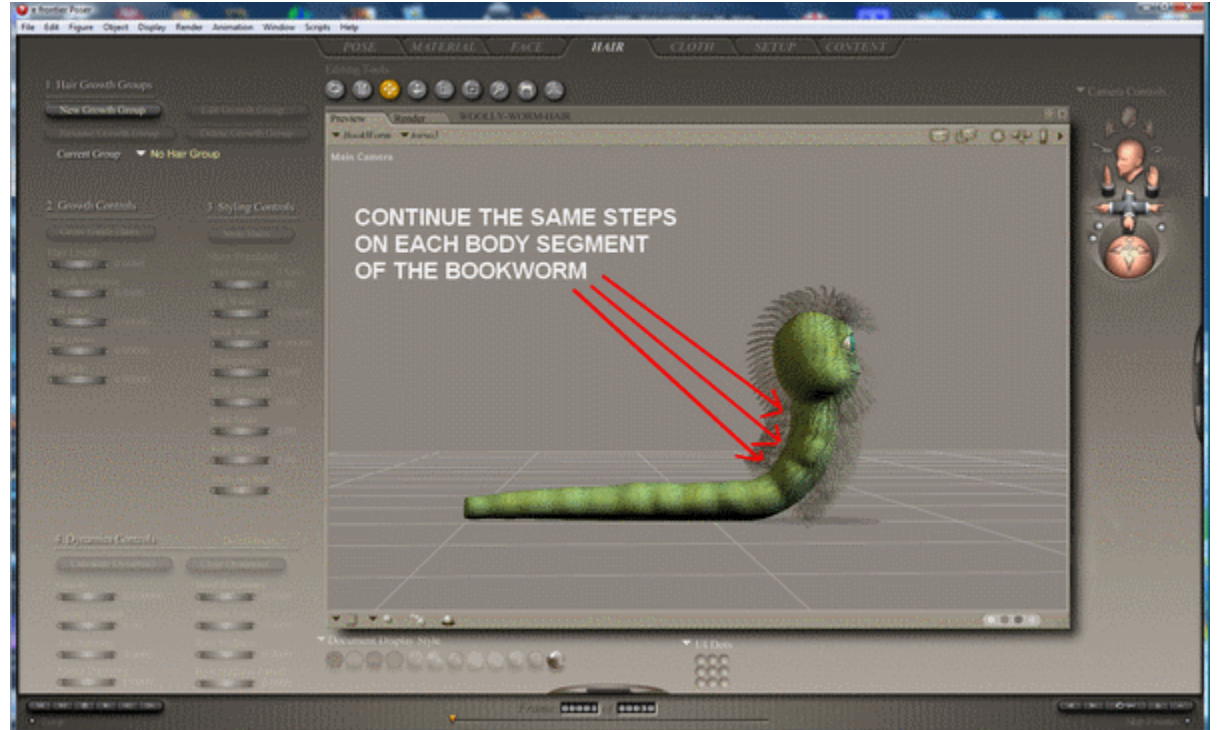

# EXAMPLE OF HAIR GROWTH GROUP BOX

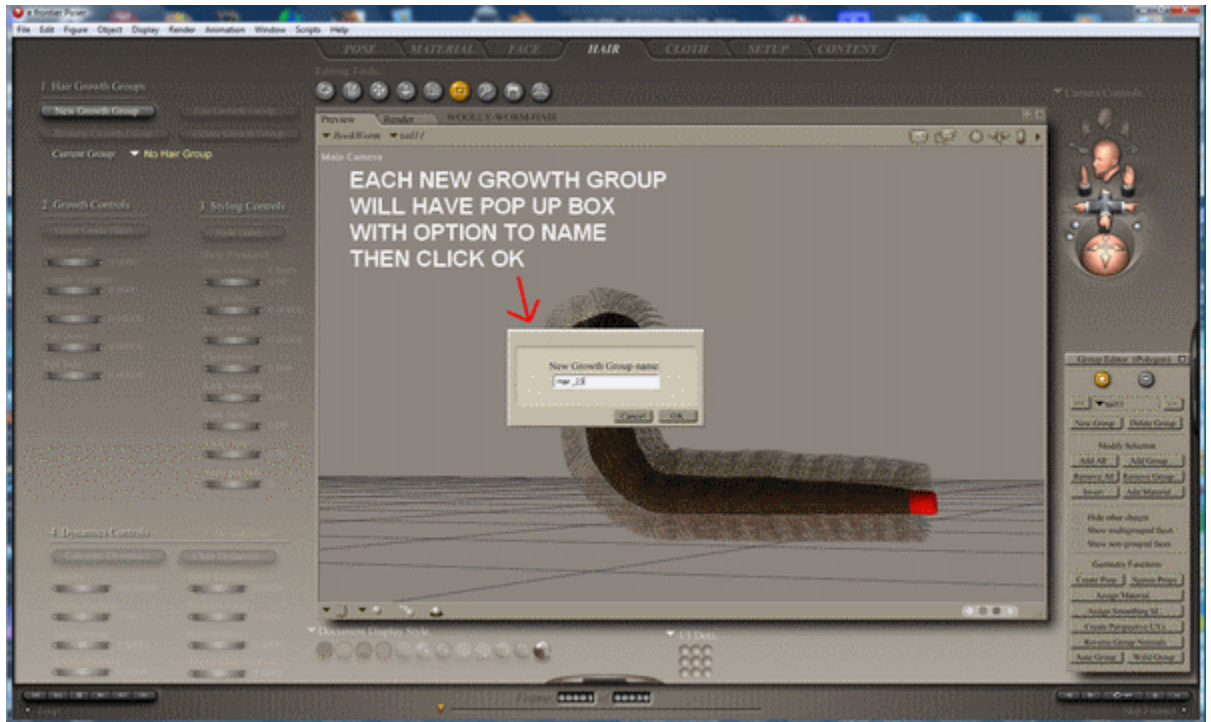

#### LAST SEGMENT SELECTED, GROUP ADDED, AND EDITED

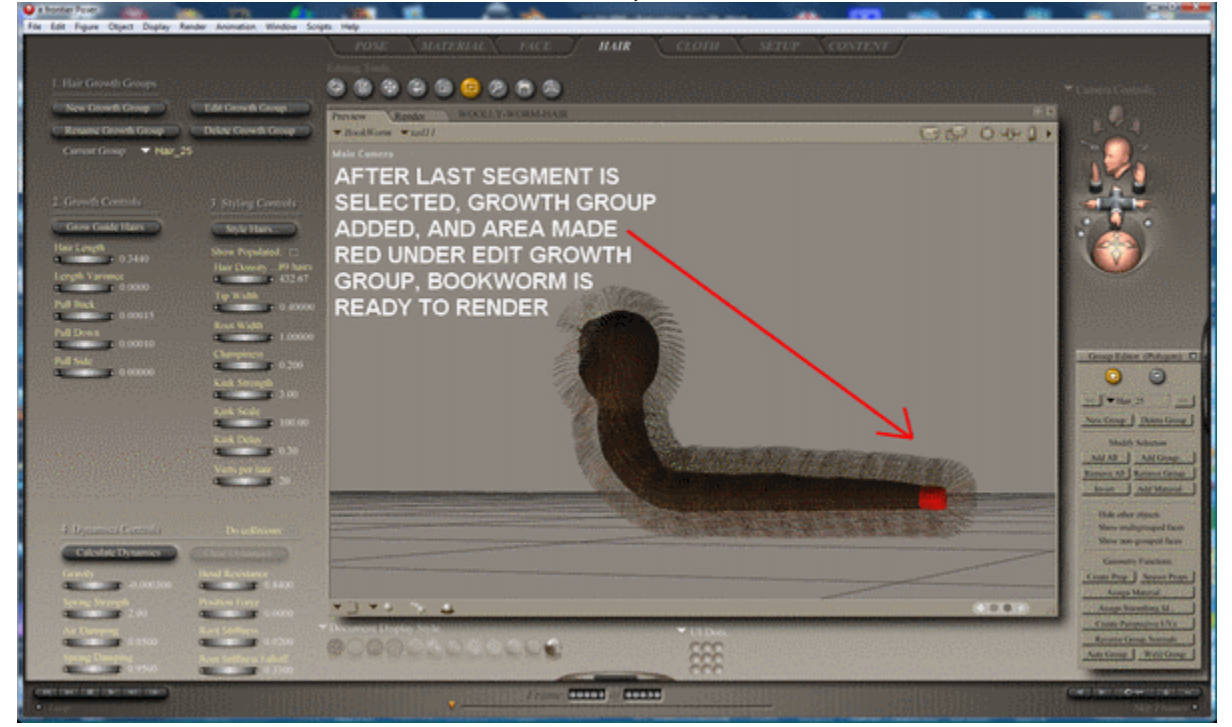

## UNDER MATERIAL TAB, ADJUST WORM BODY COLOR

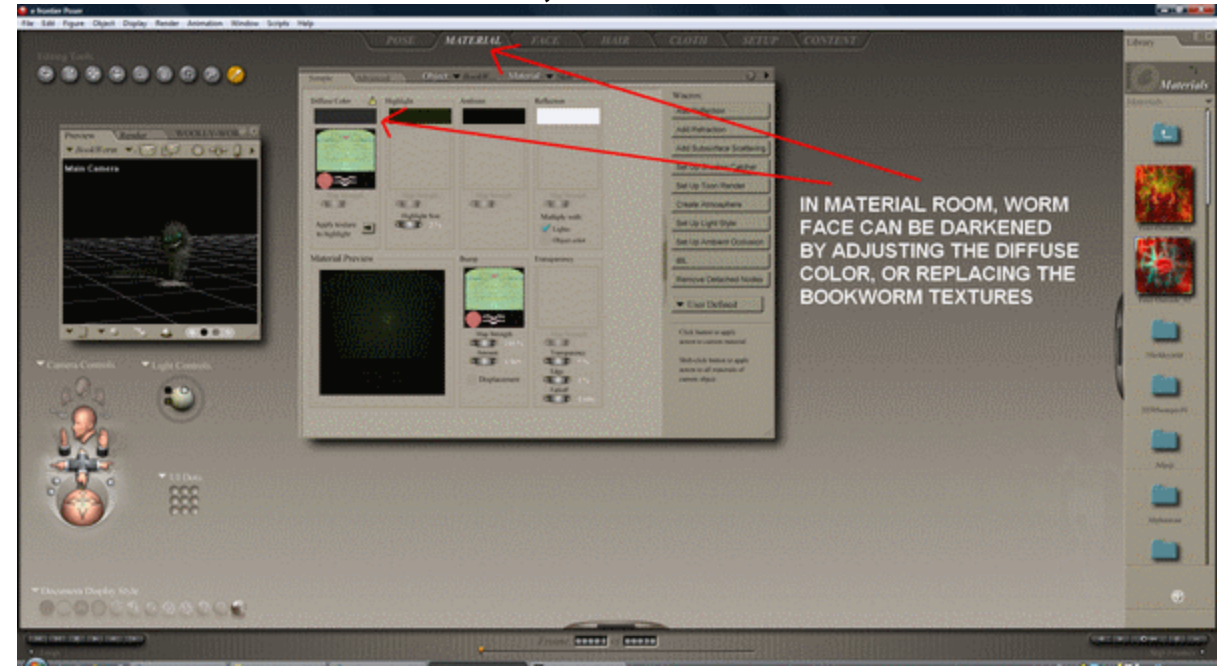

## **UNDER POSE ROOM TAB, FINAL ADJUSTMENTS**

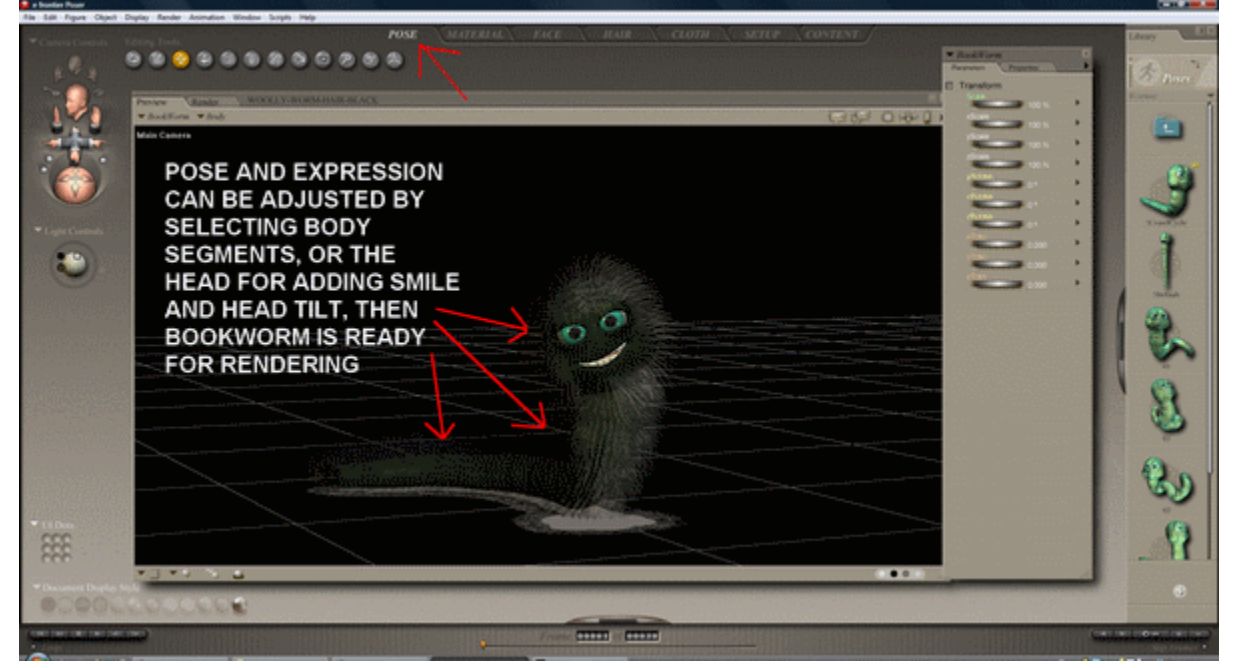

### **BOOKWORM RENDER**

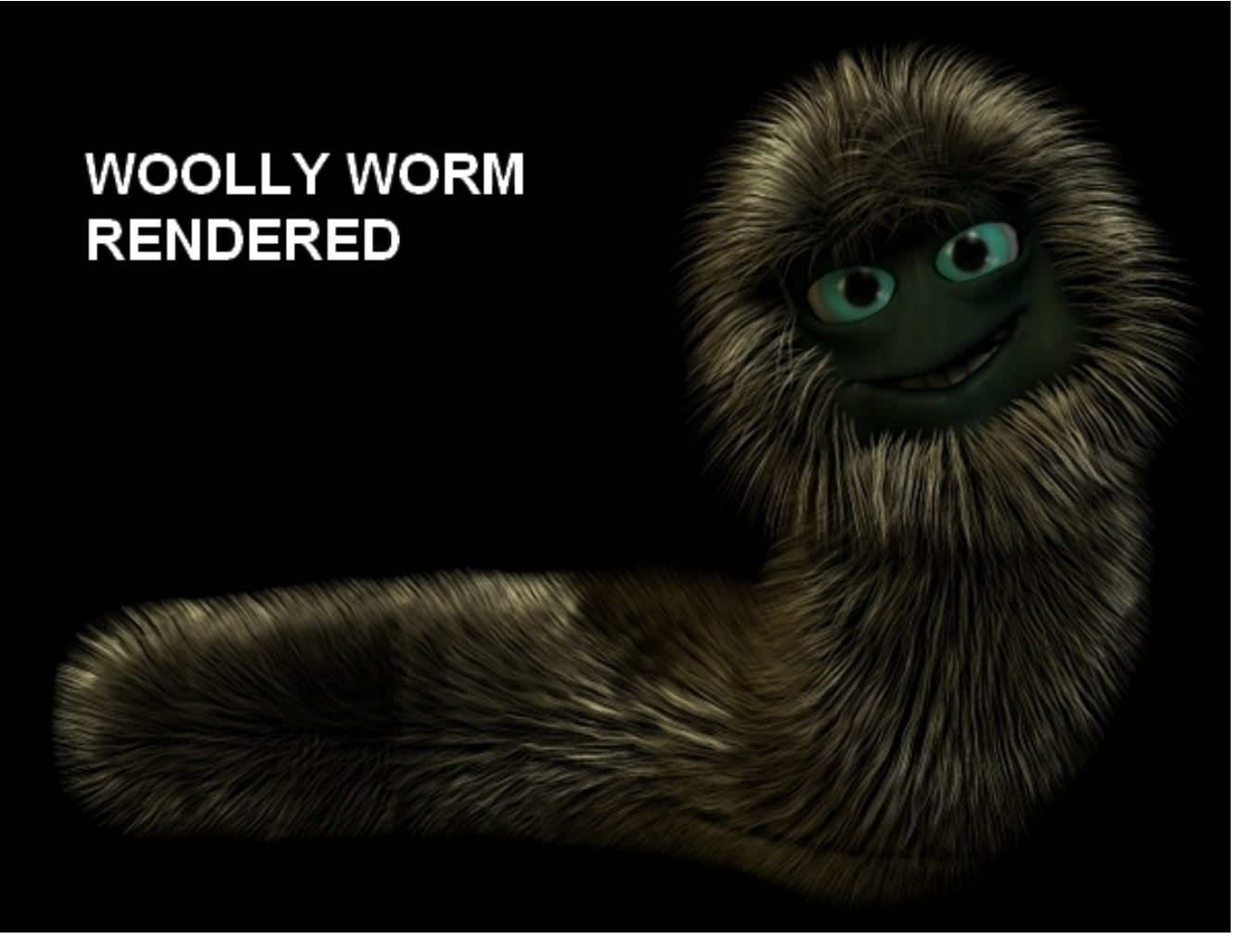

HAIR COLOR, LENGTH, AND STYLE CAN BE FURTHER ADJUSTED WITH LIGHTING AND IN HAIR AND MATERIAL ROOM

WORM BODY COLOR CAN BE ADJUSTED USING MATERIAL ROOM DIFFUSE SETTINGS OR APPLYING A NEW TEXTURE

**ENJOY!** 

skylab :)